# Laser Link<sup>®</sup> ELLT Enhanced Fiber Optic Transmitter 1310nm, 45-870 MHz INSTALLATION AND OPERATION MANUAL

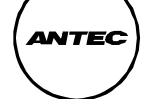

**Network Technologies** 

(This page intentionally left blank)

# Laser Link<sup>®</sup> ELLT Enhanced Fiber Optic Transmitter 1310nm, 45-870 MHz INSTALLATION AND OPERATION MANUAL

Data, drawings and other material contained herein are proprietary to ANTEC Network Technologies and may not be reproduced or duplicated in any form without the prior written permission of ANTEC Network Technologies.

When ordering parts from ANTEC Network Technologies, be sure to include the equipment model number, equipment serial number and a description of the part.

In all correspondence with ANTEC Network Technologies regarding this publication, please refer to:

70312 First Edition —12/98

© 1998 by ANTEC Network Technologies. All rights reserved. No part of this book may be reproduced in any form or by any means, without permission in writing from ANTEC Network Technologies.

**NTEC** Network Technologies

(This page intentionally left blank)

# **Table of Contents**

| Chapter 1 General Information             | 1-1  |
|-------------------------------------------|------|
| Overview                                  |      |
| How to Contact ANTEC Network Technologies | 1-2  |
| We Welcome Your Comments                  | 1-3  |
| Safety                                    | 1-4  |
| Equipment Description                     | 1-10 |
| Equipment Specifications                  | 1-15 |
| List of Abbreviations                     | 1-17 |
|                                           |      |

| Chapter 2 Installation                            | 2-1   |
|---------------------------------------------------|-------|
| Overview                                          | 2-1   |
| Section A Preparing for Installation              | 2-A-1 |
| Overview                                          | 2-A-1 |
| Unpacking                                         | 2-A-2 |
| Inspection                                        | 2-A-3 |
| How to Return Equipment                           | 2-A-4 |
| Recommended Tools and Equipment                   | 2-A-6 |
| Section B Installing the ELLT                     | 2-B-1 |
| Installation                                      | 2-B-1 |
| Section C Care and Cleaning of Optical Connectors | 2-C-1 |
| Overview                                          | 2-C-1 |
| Cleaning                                          | 2-C-3 |

# **Table of Contents - continued**

| Chapter 3 Setup and Operation         |       |
|---------------------------------------|-------|
| Overview                              |       |
| Section A Activating the ELLT         | 3-A-1 |
| Overview                              |       |
| Broadcast RF Signal Input Check       |       |
| Narrowcast RF Signal Input Check      |       |
| RF Signal Input Slope                 |       |
| Operation with Reduced Channel Load   |       |
| Operation with Increased Channel Load | 3-A-6 |
| Section B RF Controls and Indicators  | 3-B-1 |
| Overview                              |       |
| Front Panel Controls and Indicators   | 3-В-2 |
| Rear Panel Connectors                 | 3-B-5 |
| Section C Status Monitoring           | 3-C-1 |
| Overview                              |       |
| User Panel                            |       |
| EMIC                                  |       |
| Third Party                           |       |
| Section D Troubleshooting             | 3-D-1 |
| Troubleshooting                       | 3-D-1 |

# Chapter 1 General Information

| Introduction              | This manual describes the installation and operation of the Laser Link <sup>®</sup> Enhanced Transmitter (ELLT).                                                                 |          |  |
|---------------------------|----------------------------------------------------------------------------------------------------|----------|--|
| Manual<br>Contents        | <ul> <li>This manual contains three chapters.</li> <li>Chapter 1 - General Information</li> <li>Chapter 2 - Installation</li> <li>Chapter 3 - Setup and Operation</li> </ul>     |          |  |
| How To Use<br>This Manual | This manual is divided into the chapters listed above. Major topics in each chapter are listed at the beginning of the chapter. Use these lists to find the desired information. |          |  |
| In This Chapter           | This chapter contains these major topics.                                                                                                    |          |  |
|                           | Торіс                                                                                                    | See Page |  |
|                           | How To Contact ANTEC Network Technologies                                                                                                    | 1-2      |  |
|                           | We Welcome Your Comments                                                                                                    | 1-3      |  |
|                           | Safety                                                                                                    | 1-4      |  |
|                           | Equipment Description                                                                                                    | 1-10     |  |
|                           | Equipment Specifications                                                                                                    | 1-15     |  |
|                           | List of Abbreviations 1-17                                                                                                    |          |  |

## How To Contact ANTEC Network Technologies

**Overview** ANTEC Network Technologies is ready to assist you as necessary.

How To Contact Here's how to contact us. ANTEC Network Technologies

| In The USA                      | Outside The USA                         |
|---------------------------------|-----------------------------------------|
| By phone call 1-800-FIBERME and | Contact your ANTEC Network              |
| follow the voice prompts.       | Technologies sales office for           |
|                                 | assistance. Sales offices are listed on |
| By mail, write to:              | the back cover of this manual.          |
| ANTEC Network Technologies      |                                         |
| Attention: Technical Service    |                                         |
| 11450 Technology Circle         |                                         |
| Duluth, GA 30097                |                                         |
|                                 |                                         |

# We Welcome Your Comments

| Overview          | We welcome your comments on this manual. User comments are an important source of ideas to improve our manuals. |                     |  |
|-------------------|----------------------------------------------------------------------------------------------------|---------------------|--|
| How To<br>Comment | You can contact us by mail or e-mail.                                                                           |                     |  |
| By Mail           |                                                                                                    | By E-mail           |  |
|                   | Write to:                                                                                                    | Send a message to:  |  |
|                   | ANTEC Network Technologies                                                                                      | tech.pubs@antec.com |  |
|                   | Attention: Technical Publications                                                                               | -                   |  |
|                   | 11450 Technology Circle                                                                                         |                     |  |
|                   | Duluth, GA 30097                                                                                                |                     |  |

# Safety

| Overview                   | Safety of personnel is the primary concern during all procedures.<br>This section describes typical safety considerations. All of them may not apply<br>to you or your installation/operation environment.                        |                                                                                                    |  |
|----------------------------|----------------------------------------------------------------------------------------------------|----------------------------------------------------------------------------------------------------|--|
| Additional<br>Requirements | Your organization may have additional safety requirements. These recommendations in no way supersede any safety requirements of your organization.                                                                                |                                                                                                    |  |
| Admonishments              | Dangers, warnings, cautions and notes appear in the text immediately before<br>the procedure step or other text to which they apply. Observe all these<br>admonishments. The table below describes each category of admonishment. |                                                                                                    |  |
|                            | Admonishment Category Description                                                                                                    |                                                                                                    |  |
|                            | DANGER                                                                                                    | DANGER refers to a situation<br>hazardous to personnel if the<br>information in the DANGER is not<br>observed. Possible consequences are<br>injury or death. |  |
|                            | WARNING                                                                                                    | WARNING refers to a situation in<br>which customer service may be<br>interrupted if the WARNING is not<br>observed.                                          |  |
|                            | CAUTION                                                                                                    | CAUTION refers to a situation in<br>which equipment may be damaged or<br>operationally degraded if the<br>CAUTION is not observed.                           |  |
|                            | NOTE                                                                                                    | NOTE highlights critical information<br>about a procedure or description. A<br>NOTE does not describe hazards to<br>personnel, equipment or service.         |  |

#### Admonishment Symbols

A graphic symbol and title to denote each type of admonishment. The table below lists typical admonishments, their graphic symbol and meaning. All of these admonishments may not be used in this manual.

| Admonishment | Graphic Symbol | Meaning                                                                   |
|--------------|----------------|---------------------------------------------------------------------------|
| DANGER       | <u>A</u>       | Electrical hazard.                                                        |
| DANGER       |                | Laser light hazard.                                                       |
| DANGER       |                | Lifting object hazard.                                                    |
| DANGER       |                | Mechanical hazard.                                                        |
| DANGER       |                | Chemical Hazard                                                           |
| WARNING      |                | Possible interruption of customer service.                                |
| CAUTION      |                | Possible damage to equipment.                                             |
| NOTE         | none           | Highlights critical<br>information. No personnel<br>or equipment hazards. |

| Emergency Plan                  | Have an emergency plan. Know the procedure for obtaining first-aid and fire fighting assistance. Plan your work and maintain good housekeeping. Your safety and the quality of the product depend on it.                                                |  |  |  |
|---------------------------------|----------------------------------------------------------------------------------------------------|--|--|--|
| Resuscitation                   | Personnel working with or near hazardous voltages or chemicals should be familiar with modern methods of resuscitation.                                                                                                    |  |  |  |
| Electrical<br>Safety<br>Summary | These are general electrical safety precautions that are not related to any specific procedure. These are recommended precautions that personnel should understand and apply.                                                                           |  |  |  |
| Electrical<br>Danger            | DANGER                                                                                                    |  |  |  |
|                                 | Avoid shorting circuits when using metal tools. Some<br>circuits have high current capability. When shorted,<br>these circuits will flash and may cause burns or eye<br>injury.                                                                         |  |  |  |
|                                 | Remove all jewelry and exposed metal objects from<br>body and clothing before performing maintenance,<br>adjustments or troubleshooting. Before working inside<br>the equipment, remove all power unless power is<br>required to perform the procedure. |  |  |  |
|                                 | Failure to observe this admonishment may result in death or severe injury.                                                                                                    |  |  |  |

Electrical Danger - continued

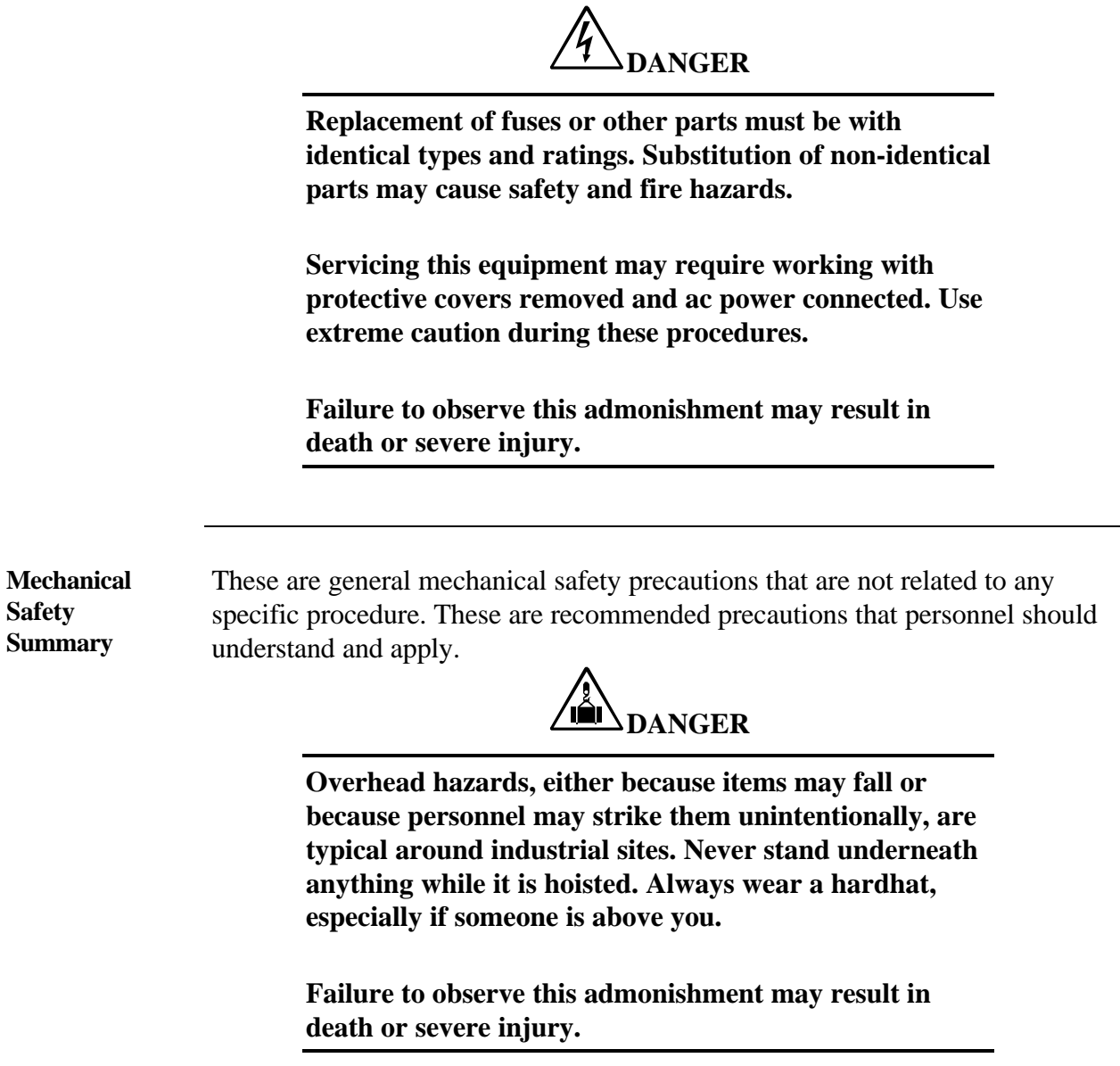

Laser SafetyThese are general safety precautions associated with a class 1B laser. They are<br/>not related to any specific procedure. These are recommended precautions that<br/>personnel must apply and understand.

Radiation from semiconductor laser diodes feeding this detector may be sufficiently intensive to cause almost instantaneous damage to the eye. Consider each application hazardous until proven safe. Carefully consider power emitted, radiation angle of divergence or confinement of radiation within optical fibers or other physical constraints. Since the radiation is in the non visible (infra red) portion of the spectrum, take precautions to avoid the accidental viewing of the light source.

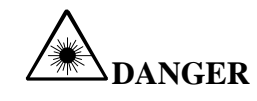

Laser hazard. This product contains a class 1B laser with no safety interlocks. Under no circumstances should connectors be viewed with equipment enabled. Direct viewing of connectors can cause eye damage.

Failure to adhere to this admonishment may result in serious injury to the eye(s) or even blindness.

Labels

A safety label is affixed to this equipment in plain view. The safety label is shown below.

| ANTEC Network Technologies<br>5720 Peachtree Parkway<br>Norcross, GA 30092 U.S.A                                                                                                    | S/N: XXXXXXXXXXXXXXXX                                                               |
|----------------------------------------------------------------------------------------------------|-------------------------------------------------------------------------------------|
| Invisible laser radiation - Avoid direct<br>exposure to beam. operate only with<br>proper optical fiber installed in connector.<br>Refer to user's manual.<br>This product complies with 21 CFR 1040.10.<br>FDA - Class 1B | P/N:<br>Manf: Month<br>Assembled in<br>Manufacturing Site                           |
| Invisible laser radiation -Avoid exposure to<br>Beam.<br>MAX. output power:<br>Wavelength:<br>Refer to user's manual.<br>This product complies with IEC 825-1, 1993<br>as a laser product. Class 1B                        | ATTENTION<br>Observe precautions for<br>handling electrostatic<br>sensitive devices |

# **Equipment Description**

| Overview | The ELLT family is composed of a tiered series transmitters that allow for targeted carrier-to-<br>over varied loss budgets. The low power verse for delivery of targeted services such as voice second RF input provides added versatility in The medium and high power product fits into budget applications such as headend consolid second RF input port. | ELLT family is composed of a tiered series of 1310 nm fiber optic<br>mitters that allow for targeted carrier-to-noise and distortion performance<br>varied loss budgets. The low power versions of the product are designed<br>lelivery of targeted services such as voice, data and video-on demand. A<br>nd RF input provides added versatility in these narrowcast applications.<br>medium and high power product fits into broader area and longer link<br>get applications such as headend consolidations. The ELLT also has a<br>nd RF input port. |  |
|----------|----------------------------------------------------------------------------------------------------|----------------------------------------------------------------------------------------------------|--|
|          |                                                                                                    |                                                                                                    |  |
|          | • Front Panel Accessible Test Points                                                                                                    | Optical Output Power<br>(1VDC/1mW)<br>Laser Drive Level<br>(10 dBmV/channel at 110<br>channel NTSC input)                                                                                                    |  |
|          | Front Panel Accessible Controls                                                                                                    | Power on/off key switch<br>Slope adjust<br>(0-5dB, 45-870 MHz)<br>Attenuation Adjust<br>(+2 dB min )                                                                                                    |  |
|          | • Front Panel Accessible Indicators                                                                                                    | Green/Red power LED<br>Green/Red RF status LED<br>Green/Red optical power LED<br>Green/Red laser temp LED<br>Green/Red laser bias LED                                                                                                    |  |
|          | Front Panel Accessible SC/UPC<br>or SC/APC optical connector                                                                                                    |                                                                                                    |  |

**Physical**The ELLT is a full-width module designed for the Laser Link II Mainframe.**Description**Refer to the diagram below for an identification view of the ELLT.

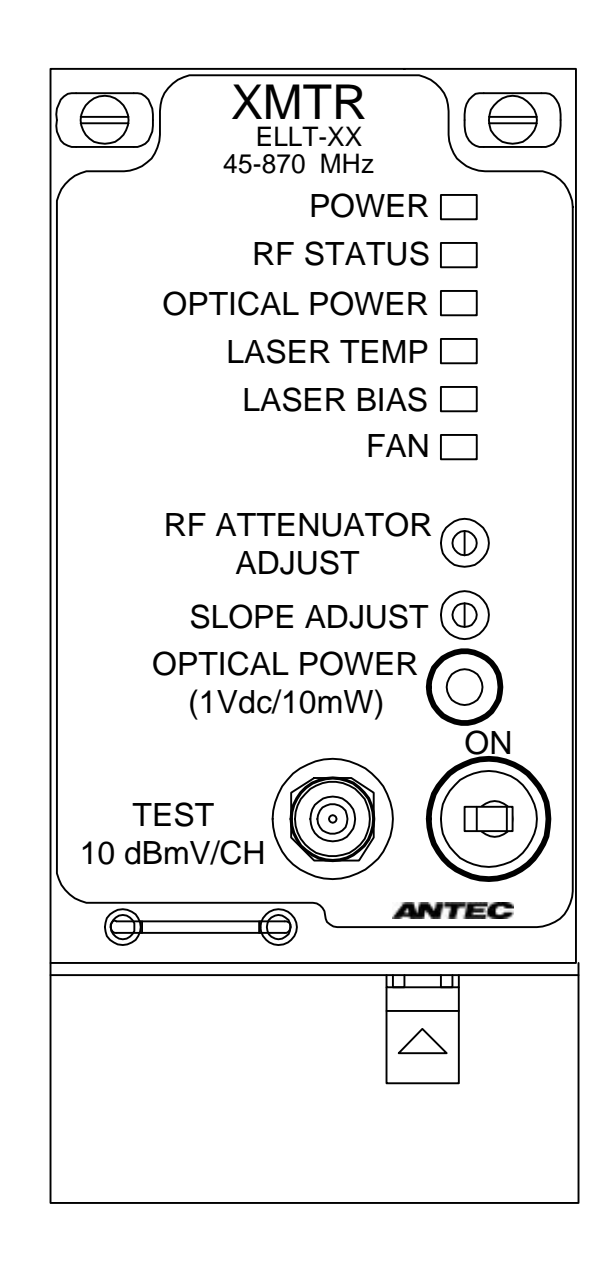

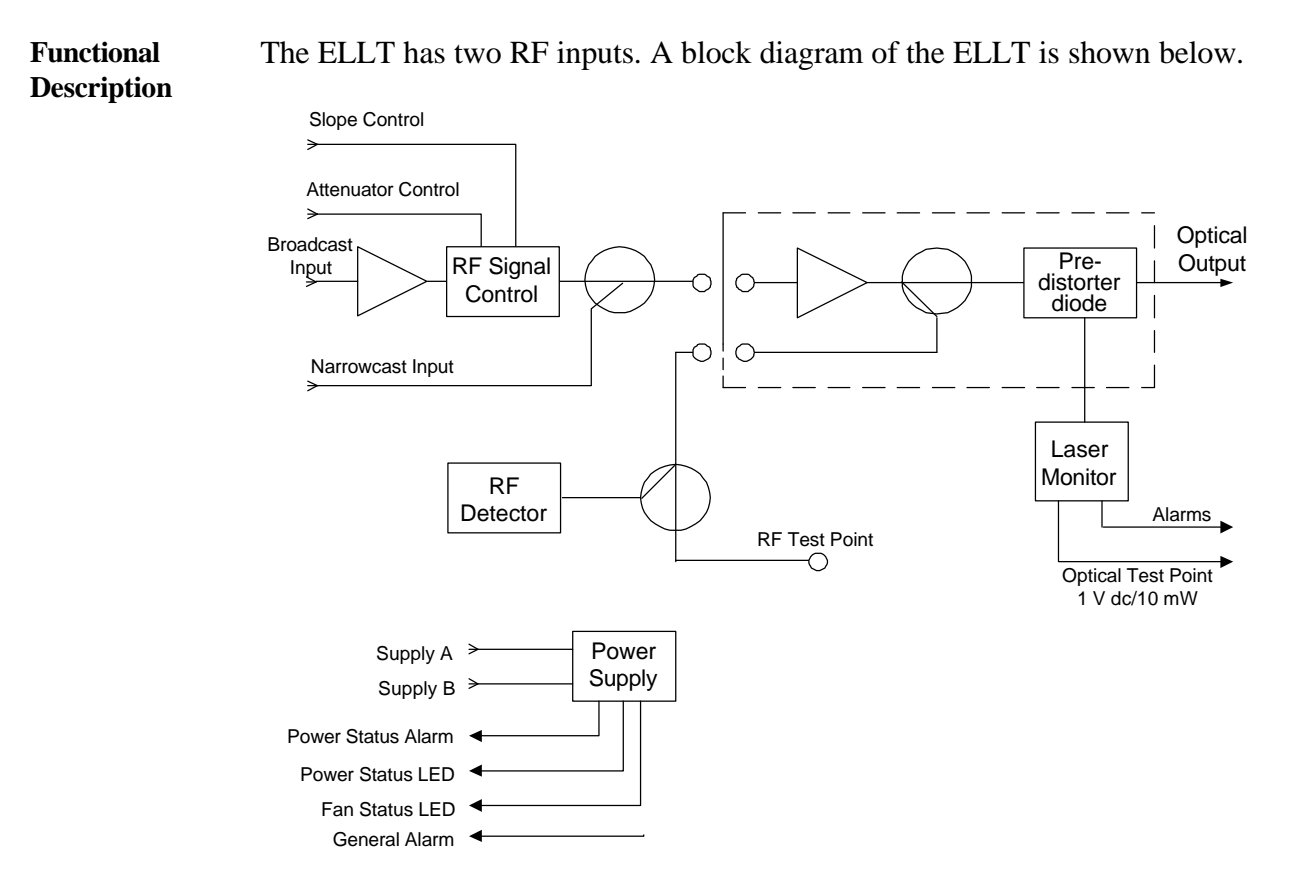

There are twelve versions of the ELLT, designated with product codes ELLT-3 through ELLT-14. The product codes refer to different versions of the ELLT with different optical specifications. Refer to the specification tables for details. All are available with either an SC/APC or an SC/UPC connector.

The main broadcast RF input of ELLT-3 through ELLT-14 requires a nominal Functional **Description -**15 dBmV/channel signal for 78 channel loading. ELLT-13 and ELLT-14 continued require an additional 1.0 dB of RF input. In all ELLTs, the signal is amplified and then passed through a variable attenuator and slope adjust circuit. The variable attenuator has a range of  $\pm 2 \text{ dB}$  while the slope adjust circuit can adjust for 5 dB of cable. Both of these adjustments are controlled by front panel potentiometers. Following this stage, the narrowcast RF input is coupled with the broadcast RF signal. The narrowcast RF input requires a nominal 42 dBmV/channel to match the level of the broadcast signal. The combined signals are routed to a second amplifier stage, which provides the gain necessary for proper signal level to the laser. A sample of this signal is applied to an RF detector circuit for monitoring and to the test point. The RF signal is applied to the laser board where it intensity modulates the light source for transmission over the output fiber. Optimum RF drive level varies from diode to diode, even between identical products. To aid in ELLT optimization, the RF test point provides 10 dBmV/channel (at 110 channel NTSC input) in all versions of the ELLT. The optimization point for 77 NTSC channel loading is 11.5 dBmV/channel. The laser board consists of a pre-distorter and DFB laser diode package. A laser monitor circuit provides constant temperature and output power control of the diode package over the full range of ambient temperature. This monitor circuit also provides a calibrated 1V dc/10 mW optical power test point to the front panel, controls the front-panel optical power, laser temperature, laser bias and status LEDs, and provides analog signals and alarms to the telemetry connections on the Laser Link II Mainframe. The A/B power select circuit is an integral part of the ELLT. If an optional redundant power supply is installed, 24 V dc is supplied to the ELLT power input from both the primary and redundant supplies. The power select circuit automatically draws power from the redundant supply if the primary supply fails. The power indicator on the front panel displays the status. Green indicates normal operation and Red indicates the redundant supply is operating.

| Functional<br>Description -<br>continued | The ELLT also provides power alarms and status indications to the Laser<br>Link II user panel or the Element Management Interface Card (EMIC). The<br>Laser Link EMIC collects the vital signs signals from the modules in a Laser<br>Link II Mainframe. The EMIC is the communications link between Laser Link<br>II Mainframes and the Track Link <sup>™</sup> Element Management System.<br>The Laser Link II Mainframe user panel receives information from the ELLT<br>through the mainframe general operational alarm (GOALN). The alarm LED<br>on the mainframe turns red if any of the following occur: redundant power<br>supply is selected, optical output power drops by 25%, laser temperature is<br>out of range, laser bias is out of range or the fan has failed. |                         |                         |  |
|------------------------------------------|----------------------------------------------------------------------------------------------------|-------------------------|-------------------------|--|
| Part Numbers                             | The table below lists the ANTEC Network Technologies part numbers for all versions of the ELLT. All are 870 MHz, dual-input units.                                                                                                    |                         |                         |  |
|                                          | Part Number with Part Number with                                                                                                    |                         |                         |  |
|                                          | ELLT Designation                                                                                                    | <b>SC/APC Connector</b> | <b>SC/UPC Connector</b> |  |
|                                          | ELLT-3                                                                                                    | 253368                  | 253380                  |  |
|                                          | ELLT-4                                                                                                    | 253369                  | 253381                  |  |
|                                          | ELLT-5                                                                                                    | 253370                  | 253382                  |  |
|                                          | ELLT-6                                                                                                    | 253371                  | 253383                  |  |
|                                          | ELLT-7                                                                                                    | 253372                  | 253384                  |  |
|                                          | ELLT-8                                                                                                    | 253373                  | 253385                  |  |
|                                          | ELLT-9                                                                                                    | 253374                  | 253386                  |  |
|                                          | ELLT-10                                                                                                    | 253375                  | 253387                  |  |
|                                          | ELLT-11                                                                                                    | 253376                  | 253388                  |  |
|                                          | ELLT-12                                                                                                    | 253377                  | 253389                  |  |
|                                          | ELLT-13                                                                                                    | 253378                  | 253390                  |  |
|                                          | ELLT-14                                                                                                    | 253379                  | 253391                  |  |

#### **Equipment Specifications**

**Overview** This section describes specifications of the ELLT.

The tables below list optical specifications.

Optical Specifications

| Characteristic        | Specification   |
|-----------------------|-----------------|
| Output power          | See table below |
| Connector return loss | ≥65 dB SC/APC   |
|                       | ≥55 dB SC/UPC   |
| Wavelength            | 1310 +10 nm     |

|         | Output<br>Power |    |    |    |    |    |    | Т    | otal Op | tical Lo | ss (dB) |      |      |      |    |    |    |
|---------|-----------------|----|----|----|----|----|----|------|---------|----------|---------|------|------|------|----|----|----|
| Model   | dBm             | 1  | 2  | 3  | 4  | 5  | 6  | 7    | 8       | 9        | 10      | 11   | 12   | 13   | 14 | 15 | 16 |
| ELLT-3  | 2-4             | 55 | 54 | 53 | 52 | 51 |    |      |         |          |         |      |      |      |    |    |    |
| ELLT-4  | 3-5             |    | 55 | 54 | 53 | 52 | 51 |      |         |          |         |      |      |      |    |    |    |
| ELLT-5  | 4-6             |    |    | 55 | 54 | 53 | 52 | 51   |         |          |         |      |      |      |    |    |    |
| ELLT-6  | 5-7             |    |    |    | 55 | 54 | 53 | 52   | 51      |          |         |      |      |      |    |    |    |
| ELLT-7  | 6-8             |    |    |    |    | 55 | 54 | 53   | 52      | 51       |         |      |      |      |    |    |    |
| ELLT-8  | 7-9             |    |    |    |    |    | 55 | 54   | 53      | 52       | 51      |      |      |      |    |    |    |
| ELLT-9  | 8-10            |    |    |    |    |    |    | 54.5 | 53.5    | 52.5     | 51.5    | 50.5 |      |      |    |    |    |
| ELLT-10 | 9-11            |    |    |    |    |    |    |      | 54.5    | 53.5     | 52.5    | 51.5 | 50.5 |      |    |    |    |
| ELLT-11 | 10-12           |    |    |    |    |    |    |      |         | 54.5     | 53.5    | 52.5 | 51.5 | 50.5 |    |    |    |
| ELLT-12 | 11-13           |    |    |    |    |    |    |      |         |          | 54      | 53   | 52   | 51   | 50 |    |    |
| ELLT-13 | 12-14           |    |    |    |    |    |    |      |         |          |         | 54   | 53   | 52   | 51 | 50 |    |
| ELLT-14 | 12-15           |    |    |    |    |    |    |      |         |          |         |      | 54   | 53   | 52 | 51 | 50 |

Notes for table above:

- CTB -70 dBc
- CSO -65 dBc
- XMOD -65 dBc
- Total path loss equals 0.5 dB passive connector loss with the balance of all fiber loss at 0.35 dB/km
- Referenced load is 80 NTSC channels
- Performance measured in accordance with NCTA practices using unmodulated CW carriers.

## Equipment Specifications, Continued

| RF  |       |       |    |
|-----|-------|-------|----|
| Spe | cific | atior | ıs |

The table below lists RF specifications.

| Sp           | ecifications |  |
|--------------|--------------|--|
| $\mathbf{p}$ | .cmcanons    |  |

| Characteristic               | Specification                          |
|------------------------------|----------------------------------------|
| RF Bandwidth                 | 45-870 MHz                             |
| <b>RF</b> Frequency Response | ± 0.75 dB                              |
| RF Input Return Loss         | ≥16 dB                                 |
| RF Input Impedance           | 75 Ohms                                |
| RF Input Level (broadcast    | Series –3 through –12: 15 dBmV/channel |
| signal requirement for 77    | Series –13 and –14: 16 dBmV/channel    |
| channel loading)             |                                        |
| RF Input Level (narrowcast)  | 44 dBmV                                |
| Isolation (narrowcast to     | 50 min/55 typ dB                       |
| broadcast)                   |                                        |
| RF Input Connector           | Type F, 75-Ohm                         |

The table below lists power specifications.

The table below lists physical specifications.

#### Specifications

Power

| Characteristic    | Specification           |
|-------------------|-------------------------|
| Input power       | +24 V dc provided by    |
|                   | Laser Link II Mainframe |
| Power Consumption | 19.8 W maximum          |

#### Physical Specifications

| Characteristic        | Specification             |
|-----------------------|---------------------------|
| Operating temperature | 32 to 122 °F (0 to 50 °C) |
| Storage Temperature   | -4 to +156°F (-20 to      |
|                       | +70°C)                    |
| Relative humidity     | 5 to 95%, non-condensing  |
| Mounting              | Requires Laser Link II    |
|                       | Mainframe                 |
| Dimensions            | Height: 5.25 in (13.3 cm) |
|                       | Width: 2.17 in (5.5 cm)   |
|                       | Depth 13.5 in (34.3 cm)   |

# **List Of Abbreviations**

| <b>•</b> • |  |
|------------|--|
| ( )verview |  |
|            |  |
|            |  |

The table below lists abbreviations used in this publication.

| Abbreviation | Definition                              |
|--------------|-----------------------------------------|
| cm           | centimeter                              |
| CNR          | Carrier to noise ratio                  |
| CSO          | composite second order                  |
| CTB          | composite triple beat                   |
| dB           | decibel                                 |
| dBm          | decibels - milliwatt                    |
| dBmV         | Decibel-millivolt                       |
| DC           | directional coupler                     |
| DSO          | discrete second order                   |
| DVM          | Digital Volt Meter                      |
| ELLT         | Enhanced Laser Link Transmitter         |
| EMIC         | Element Management Interface Card       |
| EQ           | equalizer                               |
| GOALRM       | Global Alarm                            |
| LED          | Light Emitting Diode                    |
| LLDR         | Laser Link Return Path Data Receiver    |
| mA           | milliamp                                |
| mW           | milliwatt                               |
| MHz          | Mega Hertz                              |
| nm           | nano meter                              |
| nsec         | nanosecond                              |
| NPR          | Noise power ratio                       |
| NTSC         | National Television Standards Committee |
| OPT PRW      | Optical Power                           |
| RF           | Radio Frequency                         |
| RR           | return for repair                       |
| TTL          | Transistor-Transistor Logic             |
| V            | Volt                                    |

(This Page Intentionally Blank)

\*\*END OF CHAPTER\*\*

# Chapter 2 Installation

#### Overview

| Introduction    | This chapter describes installation of the Laser Link Enl<br>(ELLT) | nanced Transmitter |
|-----------------|---------------------------------------------------------------------|--------------------|
| In this Chapter | This chapter contains these sections.                               |                    |
|                 | Торіс                                                               | See Section        |
|                 | Preparing for Installation                                          | A                  |
|                 | Installing the ELLT                                                 | В                  |
|                 | Care and Cleaning of Optical Connectors                             | С                  |
|                 |                                                                     |                    |

(This Page Intentionally Blank)

## Section A Preparing for Installation

#### **Overview**

| Introduction    | This section describes preparing to install the ELLT. |          |
|-----------------|-------------------------------------------------------|----------|
| In this Section | This section contains the following topics.           |          |
|                 | Торіс                                                 | See Page |
|                 | Unpacking                                             | 2-A-2    |
|                 | Inspection                                            | 2-A-3    |
|                 | How to Return Equipment                               | 2-A-4    |
|                 | Recommended Tools and Equipment                       | 2-A-6    |
|                 |                                                       |          |

#### Unpacking

**Overview** ANTEC Network Technologies thoroughly inspects and carefully packs all equipment before shipment. At the time of shipment, the carrier assumes responsibility for its safe delivery; therefore, do not return damaged units to ANTEC Network Technologies.

**Procedure** Unpack the transmitter according to the procedure below.

| Step | Action                                                           |
|------|------------------------------------------------------------------|
| 1    | Inspect shipping carton for visible damage.                      |
| 2    | Open the shipping carton. (Do not destroy shipping cartons until |
|      | installation is complete.)                                       |
| 3    | Remove all packing material.                                     |
| 4    | Inspect unit for visible damage.                                 |
| 5    | Using packing list, check for missing items (see                 |
|      | "How To Inventory Equipment Received").                          |

#### Inspection

Report visible loss or damage as follows.

about Visible Loss or Damage

What to do

NOTE

Failure to adequately describe external evidence of loss or damage may result in the carrier refusing to honor a damage claim.

| Step | Action                                                                                 |
|------|----------------------------------------------------------------------------------------|
| 1    | Obtain a claim form from the carrier.                                                  |
| 2    | Make a note of any loss or evidence of external damage on the freight bill or receipt. |
| 3    | Have freight bill or receipt signed by the carrier's agent                             |

What to do<br/>aboutConcealed damage is not apparent until after unpacking. The contents may be<br/>damaged in transit due to rough handling even though the carton may not<br/>show external damage. The carrier is responsible for hidden damage caused in<br/>transit. If you follow these instructions carefully, ANTEC Network<br/>Technologies guarantees its full support of your claims to protect you against<br/>loss from concealed damage.

| Step | Action                                                             |
|------|--------------------------------------------------------------------|
| 1    | If you discover damage after unpacking, make a written request for |
|      | inspection by the carrier's agent within 15 days of delivery date. |
| 2    | File any claims with the carrier, not ANTEC Network Technologies.  |

Follow this procedure to inventory equipment.

How to Inventory Equipment

| Action                                                              |
|---------------------------------------------------------------------|
| Check off each item received against the list on the packing slip   |
| included with the shipment.                                         |
| Verify this list matches the purchase order.                        |
| If any items are missing, please notify ANTEC Network               |
| Technologies immediately by calling 1-800-FIBERME (in the US)       |
| or calling your local sales office (outside of the US)              |
| Return a copy of the packing slip with the missing item(s) circled. |
|                                                                     |

#### How to Return Equipment

**Overview** ANTEC Network Technologies makes every effort to ensure parts and equipment arrive in working condition. Occasionally, it may be necessary to return parts or equipment that are not in working condition.

**Procedure** Follow this procedure to return equipment.

| Step | Action                                                                                                    |                                                                                                    |  |
|------|----------------------------------------------------------------------------------------------------|----------------------------------------------------------------------------------------------------|--|
| 1    | Contact ANTEC Network Technology                                                                                      | ologies                                                                                                    |  |
|      | In the US                                                                                                    | Outside the US                                                                                                 |  |
|      | By phone, call                                                                                                    | Contact your sales office for                                                                                  |  |
|      | 1-800-FIBERME and follow                                                                                              | assistance. Sales offices are                                                                                  |  |
|      | the voice prompts.                                                                                                    | listed on the back cover of this                                                                               |  |
|      |                                                                                                    | manual.                                                                                                    |  |
|      |                                                                                                    |                                                                                                    |  |
| 2    | Tag or otherwise identify the defe                                                                                    | ective equipment. Be sure to write                                                                             |  |
|      | the RR number on the tag.                                                                                             |                                                                                                    |  |
| 3    | If possible, please reference the s                                                                                   | f possible, please reference the sales order, purchase order, and                                              |  |
|      | date the equipment was received.                                                                                      |                                                                                                    |  |
| 4    | CAUTION                                                                                                    |                                                                                                    |  |
|      | Do not use Styrofoam chips (peanuts).<br>Use of Styrofoam chips (peanuts) will<br>void the warranty.                  |                                                                                                    |  |
|      | Pack the equipment in the original material, if possible. If the original use a sturdy corrugated box and a material. | Il container and protective packing<br>Il packing material is not available,<br>appropriate protective packing |  |

# How to Return Equipment, Continued

**Procedure** (continued)

| Step | Action                                                      |  |  |
|------|-------------------------------------------------------------|--|--|
| 5    | Be sure to include this information:                        |  |  |
|      | Your Name                                                   |  |  |
|      | Company Name                                                |  |  |
|      | Street Address                                              |  |  |
|      | City, State, Country and Zip/Postal Code                    |  |  |
|      | Telephone Number                                            |  |  |
|      | RR Number                                                   |  |  |
|      | Problem Description                                         |  |  |
| 6    | NOTE                                                        |  |  |
|      | Ship equipment prepaid. ANTEC                               |  |  |
|      | Network Technologies will not accept                        |  |  |
|      | freight collect.                                            |  |  |
|      |                                                             |  |  |
|      | Ship equipment to ANTEC Network Technologies as directed by |  |  |
|      | Customer Service.                                           |  |  |

# **Recommended Tools and Equipment**

Tools and Equipment These recommended tools and equipment are required for installation.

| Quantity | Description                         |
|----------|-------------------------------------|
| 1        | 1/4-inch flat-blade screwdriver     |
| 1        | Optical connector cleaning supplies |

# Section B Installing the ELLT

## Installation

| Introduction | This sect                           | ion describes installing the ELLT.<br>T is shipped assembled with the exception of the 15-pin male-to-                                                                                                    |
|--------------|-------------------------------------|----------------------------------------------------------------------------------------------------|
|              | female sł                           | hielded cable assembly and keys for the ON/OFF switch.                                                                                                    |
|              |                                     |                                                                                                    |
|              | Install the installation activate t | e ELLT in any slot, one through seven, of the mainframe. After<br>on, refer to the procedures in Chapter 3, Setup and Operation, to<br>he ELLT.                                                                                                    |
| Procedure    | Follow th                           | nis procedure to install the ELLT.                                                                                                    |
|              | Step                                | Action                                                                                                    |
|              |                                     |                                                                                                    |
|              |                                     | Static sensitive devices. Always wear a<br>properly grounded wrist strap when<br>working on this equipment. The shelf<br>has a grounding jack that may be used<br>to plug the wrist strap into. Failure to<br>observe this caution may result in<br>equipment damage or premature |
|              |                                     | equipment failure.<br>Open the front cover of the mainframe by turning the front panel<br>latch handles counterclockwise.                                                                                                    |

# Installation, Continued

#### **Procedure** (continued)

| Step | Action                                                                                                    |  |  |
|------|----------------------------------------------------------------------------------------------------|--|--|
| 2    | NOTE                                                                                                    |  |  |
|      | When installing in a mainframe bay<br>that is equipped with 14 rails, remove<br>the rail in the "B" position to<br>accommodate the transmitter module.                                                                                                    |  |  |
|      | Carefully insert the transmitter into an empty slot of the<br>LaserLink II Mainframe. Align the flange on the top and bottom of<br>the module with the top and bottom slide rail on the mainframe                                                                   |  |  |
| 3    | Locate the bulkhead optical connector on the front panel. Clean the connector as described in Care and Cleaning of Optical Connectors.                                                                                                    |  |  |
| 4    | Secure the transmitter in the shelf with the two captive screws<br>located on the top of the transmitter front faceplate. The screws are<br>provided with the module.                                                                                               |  |  |
| 5    | <ul> <li>Connect the 15-pin D-type shielded cable assembly:</li> <li>one end to the connector labeled POWER on the rear of the module</li> <li>other end to the connector on the power distribution board of the mainframe. II 17</li> </ul>                        |  |  |
| 6    | the manname, J1- J7.                                                                                                    |  |  |
| 7    | Verify mainframe power is on and turn the key switch of the ELLT to the ON position.                                                                                                    |  |  |
| 8    | Verify that the POWER, OPTICAL POWER, LASER BIAS,<br>LASER TEMP and FAN LEDs are green before proceeding. Note<br>that while the ELLT is stabilizing during initial startup, the LEDs<br>may be red. The RF STATUS LED remains red until an RF input is<br>applied. |  |  |
| 9    | Turn the key switch to the OFF position.                                                                                                    |  |  |
| 10   | Clean outgoing fiber connector as described in Care and Cleaning<br>of Optical Connectors.                                                                                                    |  |  |
| 11   | Connect the ELLT to the outgoing fiber connector.                                                                                                    |  |  |
| 12   | Continue to Chapter 3 to activate the ELLT.                                                                                                    |  |  |

## Section C Care and Cleaning of Optical Connectors

| Overview     |                                                                                                    |  |  |
|--------------|----------------------------------------------------------------------------------------------------|--|--|
| Introduction | Fiber optic connectors are cleaned at assembly, but require recleaning when<br>the equipment is installed. Both the connector attached to the bulkhead<br>adapter in the equipment and the jumper connector that will be attached to the<br>bulkhead adapter must be cleaned. This section describes recommended<br>cleaning instructions for both halves of the connection. |  |  |
| Guidelines   | Proper care and cleaning of optical connectors is critical to equipment<br>operation. Follow these guidelines when working with optical connectors.                                                                                                    |  |  |
|              | DANGER                                                                                                    |  |  |
|              | Laser light hazard. Never look into the end of an<br>optical fiber or connector. Use an indirect image-<br>converting device such as the "Find-R-Scope."<br>Failure to observe this danger can result in eye<br>damage or blindness.                                                                                                    |  |  |
|              | • The working surfaces of optical connectors are highly-polished and designed for precision alignment. Keep them microscopically-clean and free of scratches.                                                                                                    |  |  |
|              | <ul> <li>Optical power readings and signal quality can seriously degrade if optical connectors or bulkheads are mishandled or allowed to become dirty.</li> <li>Optical bulkheads on transmitters and receivers and the connector faces of optical cables are shipped with protective caps. Do not remove caps until ready to make connections.</li> </ul>                   |  |  |
|              | • Do not touch unprotected optical connector faces. Do not allow dirt to touch the connector to the bulkheads. Small scratches, minute traces of dirt or skin oils can degrade signal quality.                                                                                                    |  |  |
|              | Continued on next page                                                                                                    |  |  |

# Overview, Continued

| Consumable<br>Materials | These consumable materials are required for the cleaning procedure.      |
|-------------------------|--------------------------------------------------------------------------|
|                         | • Lint Free Wipes (tissues)                                              |
|                         | • Ethyl or Isopropyl Alcohol, >91% purity (Do not use a lesser grade. Do |
|                         | not use common rubbing alcohol.)                                         |
|                         | Filtered Canned Air                                                      |
|                         | Lint Free Swabs                                                          |

| Overview                                              | <ul><li>This section describes cleaning two types of optical connectors:</li><li>Connectors installed in a bulkhead adapter</li><li>Connectors not installed in a bulkhead adapter</li></ul> |                          |                                                                                                    |
|-------------------------------------------------------|----------------------------------------------------------------------------------------------------|--------------------------|----------------------------------------------------------------------------------------------------|
| Cleaning of<br>Connectors in a<br>Bulkhead<br>Adapter | Follow t<br>bulkhead                                                                                                    | his proced<br>1 adapter. | ure to clean optical connectors installed in an equipment                                                                                                    |
|                                                       | Step                                                                                                    |                          | Action                                                                                                    |
|                                                       | 1                                                                                                    | Remove                   | protective cap from bulkhead connector.                                                                                                    |
|                                                       | 2                                                                                                    | Blow due                 | st particles from the interior surface of the bulkhead                                                                                                    |
|                                                       |                                                                                                    | adapter u                | sing filtered canned air as follows:                                                                                                    |
|                                                       |                                                                                                    |                          | CAUTION                                                                                                    |
|                                                       |                                                                                                    |                          | Be sure to hold air can in upright<br>position so that liquid from the can<br>cannot enter the air tube. Do not shake<br>the can. Do not blow air directly on the<br>fiber. Failure to observe this caution may<br>damage the connector or cause<br>contaminates to be placed on the surface<br>being cleaned. |
|                                                       |                                                                                                    | Sten                     | Action                                                                                                    |
|                                                       |                                                                                                    | 1                        | Hold air can upright. Position the can extension tube<br>approximately 6 in (15.3 cm) from the surface to be<br>cleaned.                                                                                                    |
|                                                       |                                                                                                    |                          |                                                                                                    |

# Cleaning

| Step |          | Action                                                                                                    |
|------|----------|----------------------------------------------------------------------------------------------------|
| 3    | Swab the | e bulkhead adapter using a lint-free swab as follows:                                                                                                    |
|      |          |                                                                                                    |
|      |          | Do not use alcohol less than 91% pure. Do<br>not use common rubbing alcohol. Failure<br>to observe this caution will deposit<br>contaminates on the fiber surface. |
|      | Step     | Action                                                                                                    |
|      | 1        | Moisten a lint-free swab with >91% pure ethyl or isopropyl alcohol.                                                                                                |
|      | 2        | Insert the moistened swab into the bulkhead adapter<br>until it touches the interior connector face.                                                               |
|      | 3        | Apply light pressure and rotate the swab approximately eight to ten turns.                                                                                         |
|      | 4        | Remove the swab.                                                                                                    |
|      |          |                                                                                                    |

Cleaning of Connectors in a Bulkhead Adapter (continued)

| Step | Action                                                                                                    |                                                                                                    |  |  |
|------|----------------------------------------------------------------------------------------------------|----------------------------------------------------------------------------------------------------|--|--|
| 4    | Blow dust particles from the interior surfac<br>adapter using filtered canned air as follows:                                                                                                    | Blow dust particles from the interior surface of the bulkhead adapter using filtered canned air as follows: |  |  |
|      |                                                                                                    |                                                                                                    |  |  |
|      | Be sure to hold air can in uprig<br>position so that liquid from the<br>cannot enter the air tube. Do no<br>the can. Do not blow air directly<br>fiber. Failure to observe this can<br>damage the connector or cause<br>contaminates to be placed on th<br>being cleaned. | ht<br>can<br>ot shake<br>y on the<br>ution may<br>e surface                                                 |  |  |
|      | Step Action                                                                                                    |                                                                                                    |  |  |
|      | 1Hold air can upright. Position the<br>approximately 6 in (15.3 cm) fro<br>cleaned.                                                                                                    | e can extension tube<br>m the surface to be                                                                 |  |  |
|      | 2 Gently blow air into the adapter.                                                                                                    |                                                                                                    |  |  |
| 5    | Insert a recently cleaned connector into the                                                                                                    | bulkhead adapter.                                                                                           |  |  |

Cleaning of Connectors in a Bulkhead Adapter(continued)

Cleaning of Connectors Not in a Bulkhead Adapter Follow this procedure to clean optical connectors not installed in an equipment bulkhead adapter.

| Step | Action                                                                                                    |
|------|----------------------------------------------------------------------------------------------------|
| 1    | NOTE                                                                                                    |
|      | Do not reinstall protective cap after cleaning<br>procedure. Protective caps are designed to<br>protect the connector ferrule from damage,<br>not to keep the connector clean.                                   |
|      | Remove protective cap from bulkhead connector.                                                                                                    |
| 2    |                                                                                                    |
|      | Avoid contamination of lint-free wipes.<br>Handle wipes by the edges. Discard each<br>wipe immediately after use. Failure to<br>observe this caution may result in<br>contaminates on the surface being cleaned. |
|      | Place a dry lint-free wipe on a solid surface.                                                                                                    |
| 3    | Place another dry lint-free wipe on top of the first wipe.                                                                                                    |
| 4    |                                                                                                    |
|      | Do not use alcohol less than 91% pure. Do<br>not use common rubbing alcohol. Failure<br>to observe this caution will deposit<br>contaminates on the fiber surface.                                               |
|      | Moisten the top wipe with >91% pure ethyl or isopropyl alcohol.                                                                                                    |

| Step |                                                                 | Action                                                       |  |
|------|-----------------------------------------------------------------|--------------------------------------------------------------|--|
| 5    | Gently w                                                        | vipe the connector ferrule and endface. For APC connectors   |  |
|      | only, wip                                                       | be with one continuous motion in the direction of the angle. |  |
| 6    | Discard                                                         | the wipes.                                                   |  |
| 7    | Place a d                                                       | ry lint-free wipe on a solid surface and gently slide the    |  |
|      | connecto                                                        | or endface across the wipe. For APC connectors only, wipe    |  |
|      | with one                                                        | continuous motion in the direction of the angle.             |  |
| 8    | Blow dust particles from connector using filtered canned air as |                                                              |  |
|      | follows:                                                        |                                                              |  |
|      |                                                                 | ٨                                                            |  |
|      |                                                                 |                                                              |  |
|      |                                                                 | <b>CAUTION</b>                                               |  |
|      |                                                                 | De sure te held ein een in unnight                           |  |
|      |                                                                 | be sure to note air can in upright                           |  |
|      |                                                                 | connet enter the sir tube. Do not shake                      |  |
|      |                                                                 | the can be not blow air directly on the                      |  |
|      |                                                                 | fiber Failure to absorve this soution may                    |  |
|      |                                                                 | domage the connector or course                               |  |
|      |                                                                 | contaminates to be placed on the surface                     |  |
|      | contaminates to be placed on the surface                        |                                                              |  |
|      |                                                                 | being cleaned.                                               |  |
|      |                                                                 |                                                              |  |
|      | Step                                                            | Action                                                       |  |
|      | 1                                                               | Hold air can upright. Position the can extension tube        |  |
|      |                                                                 | approximately 6 in (15.3 cm) from the surface to be          |  |
|      |                                                                 | cleaned.                                                     |  |
|      | 2                                                               | Gently blow air across the connector end or surface          |  |
|      |                                                                 | to be cleaned.                                               |  |
|      |                                                                 |                                                              |  |
| 9    | Promptly                                                        | y insert connector into cleaned bulkhead adapter.            |  |

Cleaning of Connectors Not in a Bulkhead Adapter (continued)

(This Page Intentionally Blank)

#### \*\*END OF CHAPTER\*\*

# Chapter 3 Setup and Operation

#### **Overview**

| Introduction                                                  | This chapter describes how to set up and operate the Laser Link<br>Enhanced Transmitter (ELLT) These procedures assume the ELLT is<br>installed according to the procedures in Chapter 2 of this manual. |             |  |  |
|---------------------------------------------------------------|----------------------------------------------------------------------------------------------------|-------------|--|--|
| In this Chapter This chapter contains the following sections. |                                                                                                    |             |  |  |
|                                                               | Торіс                                                                                                    | See Section |  |  |
|                                                               | Activating the ELLT                                                                                                    | A           |  |  |
|                                                               | Controls and Indicators                                                                                                    | В           |  |  |
|                                                               | Status Monitoring                                                                                                    | С           |  |  |
|                                                               | Troubleshooting                                                                                                    | D           |  |  |

(This Page Intentionally Blank)

## Section A Activating the ELLT

#### **Overview**

| Introduction                                                | This section describes activating the ELLT. Activation consists of connecting the RF input signal to the ELLT. When the input signal is connected, the ELLT automatically produces an optical output. |          |  |  |
|-------------------------------------------------------------|----------------------------------------------------------------------------------------------------|----------|--|--|
| In this Section This section contains the following topics. |                                                                                                    |          |  |  |
|                                                             | Торіс                                                                                                    | See Page |  |  |
|                                                             | Broadcast RF Signal Input Check                                                                                                    | 3-A-2    |  |  |
|                                                             | Narrowcast RF Signal Input Check                                                                                                    | 3-A-3    |  |  |
|                                                             | RF Signal Input Slope                                                                                                    | 3-A-4    |  |  |

# Broadcast RF Signal Input Check

| Broadcast RF<br>Signal Input | Check the broadcast RF input signal with a spectrum analyzer prior to                                                                             |
|------------------------------|----------------------------------------------------------------------------------------------------|
| Check                        | NTSC channel load, the laser drive level has been optimized during<br>manufacture to achieve the specified link performance of the module with an |
|                              | <ul> <li>RF input level of:</li> <li>15 dBmV/channel (ELLT-3 through ELLT-12)</li> <li>16 dBmV/channel (ELLT-13 and ELLT-14)</li> </ul>           |
|                              | The optimized RF test port output value is 11.5 dBmV/channel for 77 channel loading and 10 dBmV/channel for 110 channel loading.                  |
|                              | After verifying the correct RF level, connect the 75-Ohm cable to the RF input port on the rear of the ELLT.                                      |

# Narrowcast RF Signal Input Check

| Narrowcast RF<br>Signal Input<br>Check | Check the narrowcast RF input signal with a spectrum analyzer prior to connecting the cable to the RF IN 2 jack of the module                                                                                                    |
|----------------------------------------|----------------------------------------------------------------------------------------------------|
|                                        | Use the front-panel test point and the spectrum analyzer to compare the narrowcast RF input level to the broadcast RF input level. If the broadcast and narrowcast signals are operated at equal carrier levels, a general guideline is that the RF input on RF IN 2 should be 27 dB above the level of the RF input on RF IN 1. |
|                                        | If the narrowcast input is not used, terminate it with a 75-Ohm terminator.                                                                                                    |

#### **RF Signal Input Slope**

**Description** Due to the characteristic attenuation of the cable normally used between the headend combiner network and the optical transmission equipment, a sloped RF input is often obtained. The ELLT module is designed to compensate for 5 dB of cable loss (approximately 100 feet).

If a tilt is present, adjust the highest utilized frequency's RF level to the proper level shown in the RF signal input diagram and connect the 75-Ohm cable to the input port on the rear of the ELLT. Do not over tighten the cable onto the connector.

Connect the spectrum analyzer to the -30 dB RF test point on the front of the laser. Calibrate the spectrum analyzer display to establish a reference on the highest frequency carrier, set as shown in the RF signal input diagram. With the reference level established, adjust the front panel slope and gain controls to obtain a flat response at that level. Record the RF test point level for future reference and routine maintenance.

#### **Operation with Reduced Channel Load**

Description

The RF input level to the ELLT can be increased with a reduced channel load to take advantage of an improved carrier-to-noise ratio (CNR). This is often desirable in supertrunk applications using split band operation. The drive level is increased by 10 log (78/x) where x is equal to the desired channel load. The CNR is improved by approximately the same factor. Refer to the RF signal input diagram to help determine the appropriate input level to the ELLT.

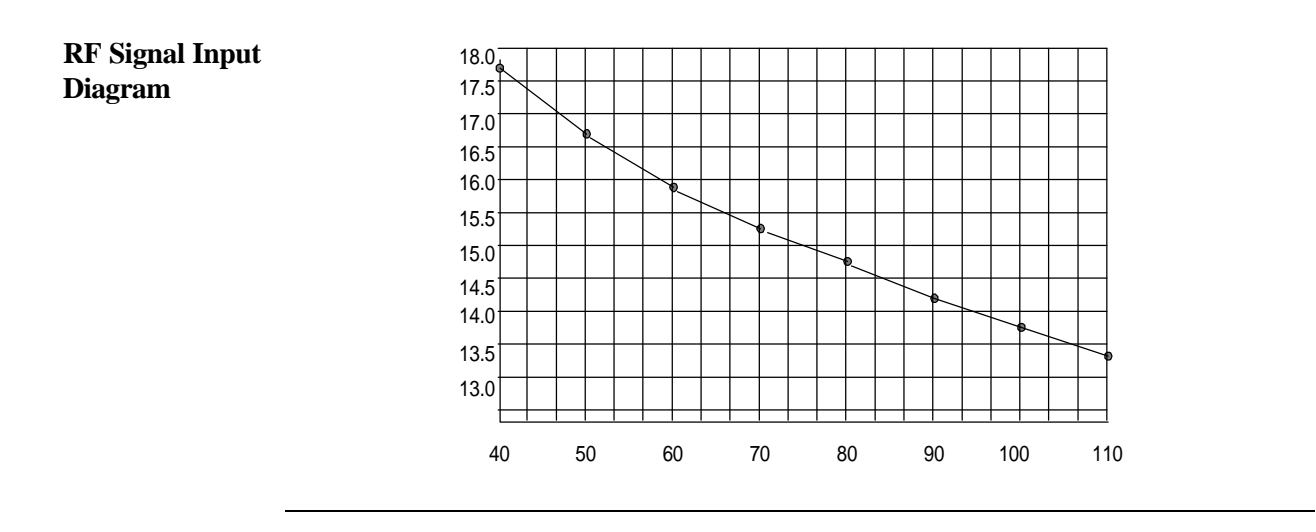

#### **Operation with Increased Channel Load**

**Description** For operation above 78 channels, it is necessary to reduce the input level to the ELLT to maintain the appropriate headroom below the clipping point of the laser. The reduction in level is again derived from 10 log (78/x) where x is equal to the desired channel load. Refer to the RF signal input diagram.

#### Section B Controls and Indicators

#### **Overview**

| Introduction    | This section describes the controls and indicators of the ELLT |                   |
|-----------------|----------------------------------------------------------------|-------------------|
|                 |                                                                |                   |
| In this Section | This section contains the following topics.                    |                   |
| In this Section | This section contains the following topics.                    | See Page          |
| In this Section | Topic Front Panel Controls and Indicators                      | See Page<br>3-B-2 |

#### **Front Panel Controls and Indicators**

Overview The front panel of the ELLT provides access to the optical and RF test points, RF attenuator and slope adjustment, LED diagnostic indicators and the optical output conector.

This diagram shows the front panel of the ELLT. Diagram

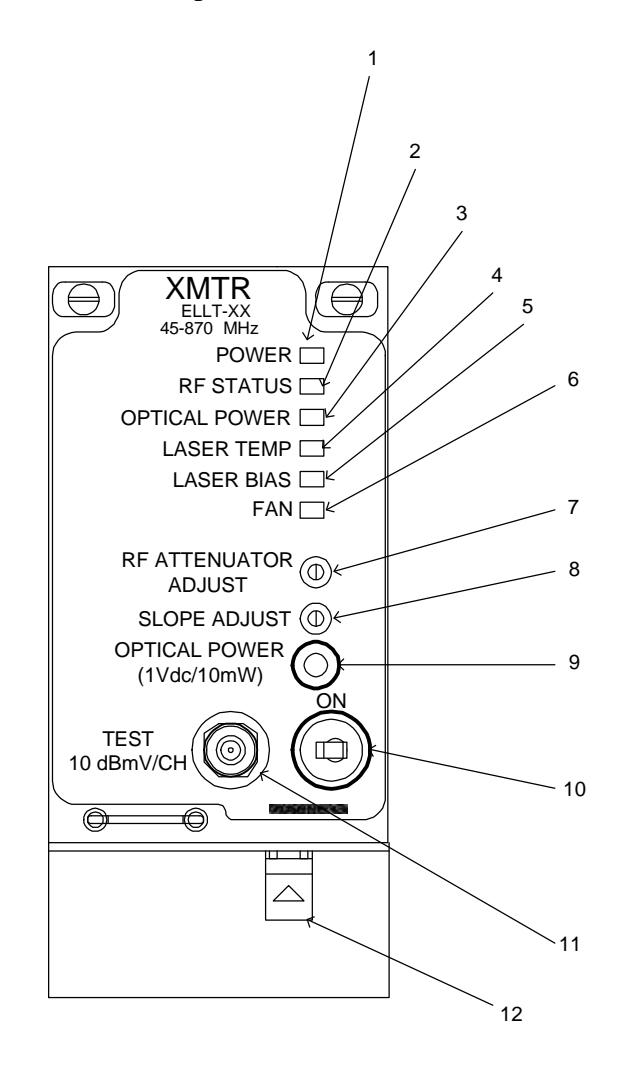

## Front Panel Controls and Indicators, Continued

| Reference | <b>Control/Indicator</b> | Description                                                                                                    |
|-----------|--------------------------|----------------------------------------------------------------------------------------------------|
| 1         | POWER LED                | <ul> <li>Displays status of power to the ELLT:</li> <li>Green indicates normal operation of the +24 V dc primary power supply</li> <li>Red indicates the ELLT is powered by the +24 V dc backup supply</li> <li>Off (not lit) indicates no power to the ELLT.</li> </ul> |
| 2         | RF STATUS LED            | <ul> <li>Loss of RF alarm:</li> <li>Green indicates RF level is within approximately 15 dB of the factory set level</li> <li>Red indicates RF level has dropped approximately 15 dB below the factory set level.</li> </ul>                                              |
| 3         | OPTICAL POWER<br>LED     | <ul> <li>Green indicates normal operation</li> <li>Red indicates optical power has<br/>dropped by &gt;25% of initial value.</li> </ul>                                                                                                    |
| 4         | LASER TEMP LED           | <ul> <li>Green indicates normal operation</li> <li>Red indicates laser temperature is out of range</li> </ul>                                                                                                    |
| 5         | LASER BIAS LED           | <ul> <li>Green indicates normal operation</li> <li>Red indicates laser bias current is out of range</li> </ul>                                                                                                    |
| 6         | FAN LED                  | <ul><li>Green indicates normal operation</li><li>Red indicates fan failure</li></ul>                                                                                                    |
| 7         | RF ATTEN ADJUST          | Provides ±2 dB level adjustment to the laser RF drive level                                                                                                    |
| 8         | SLOPE ADJUST             | Provides slope adjustment for up to 5 dB of cable tilt                                                                                                    |

**Description** The table below describes the front panel controls and indicators.

# Front Panel Controls and Indicators, Continued

**Description** (continued)

| Reference | <b>Control/Indicator</b> | Description                             |
|-----------|--------------------------|-----------------------------------------|
| 9         | OPTICAL POWER            | Optical power test point. Provides a    |
|           | 1 V dc/10 mW             | scaled dc voltage of the transmitter's  |
|           |                          | optical output power. 1 V dc represents |
|           |                          | 10 mW of optical power at 1310 nm       |
| 10        | OFF/ON Key Switch        | Key switch turns power on and off to    |
|           |                          | activate and deactivate the ELLT.       |
| 11        | SC Adapter               | Optical output SC/APC connector         |
| 12        | TEST                     | RF test point. Provides 10              |
|           | 10 dBmV/CH               | dBmV/channel at optimum drive level     |
|           |                          | for 110 NTSC channel loading and 11.5   |
|           |                          | dBmV/channel at 77 NTSC channel         |
|           |                          | loading.                                |

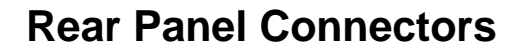

**Overview** The rear panel of the ELLT provides access to the RF input connector and the power interface.

**Diagram** This diagram shows the rear panel of the ELLT.

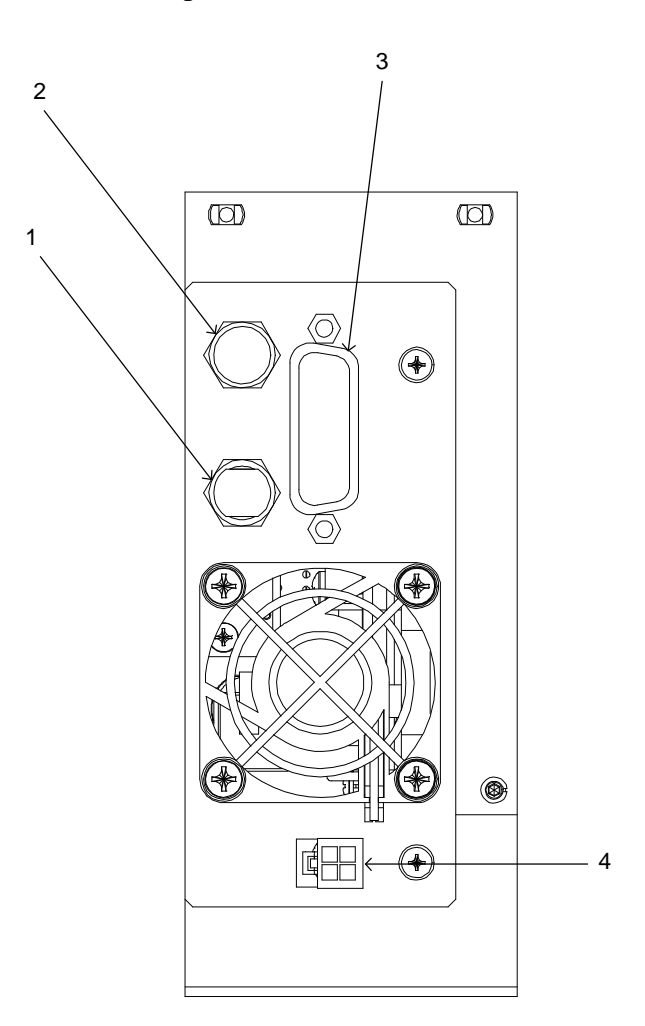

# Rear Panel Connectors Continued

| Reference | <b>Control/Indicator</b> | Description                              |
|-----------|--------------------------|------------------------------------------|
| 1         | RF IN 2                  | Narrowcast RF input F-type connector     |
| 2         | RF IN 1                  | Broadcast RF input F-type connector      |
| 3         | POWER                    | 15-pin D-type connector. Provides        |
|           |                          | power and alarm connector to the         |
|           |                          | LaserLink II mainframe power             |
|           |                          | distribution board.                      |
|           |                          | • Pin 1 - GND                            |
|           |                          | • Pin 2 - NC                             |
|           |                          | • Pin 3 - NC                             |
|           |                          | • Pin 4 - GOALN (general alarm)          |
|           |                          | • Pin 5 - Redundant power alarm          |
|           |                          | • Pin 6 - +24 V dc supply A              |
|           |                          | • Pin 7 - +24 V dc supply B              |
|           |                          | • Pin 8 - GND                            |
|           |                          | • Pin 9 - NC                             |
|           |                          | • Pin 10 - NC                            |
|           |                          | • Pin 11 - Optical output power          |
|           |                          | calibrated 1 V/10 mW                     |
|           |                          | • Pin 12 - Laser bias current calibrated |
|           |                          | 1 V/50 mA                                |
|           |                          | • Pin 13 - LIM current limit alarm       |
|           |                          | • Pin 14 - +24 V dc supply A             |
|           |                          | • Pin 15 - GND                           |
| 4         | FAN                      | 4-pin connector. Allows fan removal.     |

**Description** The table below describes the rear panel connectors.

## Section C Status Monitoring

| Overview        |                                                                                                    |                                                      |
|-----------------|----------------------------------------------------------------------------------------------------|------------------------------------------------------|
| Introduction    | This section describes status monitoring for the ELLT.                                                                                                    |                                                      |
|                 | In addition to the front-panel LEDs, the ELLT's vital parameters<br>provided to the mainframe EMIC or user panel and to the mainfr<br>port. Depending on the configuration purchased, the mainframe i<br>with either the EMIC or the user panel installed. An EMIC upgra<br>available. Refer to the LaserLink II Mainframe manual. | are also<br>ame telemetry<br>s shipped<br>ade kit is |
| In this Section | This section contains the following topics.                                                                                                    |                                                      |
|                 | Торіс                                                                                                    | See Page                                             |
|                 | User Panel                                                                                                    | 3-C-2                                                |
|                 | EMIC                                                                                                    | 3-C-3                                                |
|                 | Third Party                                                                                                    | 3-C-4                                                |
|                 |                                                                                                    |                                                      |

#### **User Panel**

Description The LaserLink user panel receives information from the ELLT through the mainframe's general operation alarm, GOALN. The ALARM LED on the panel will be illuminated red to signal an alarm condition for any of the modules housed in the unit (transmitters, receivers, and amplifiers).
 Conditions of the ELLT that would trip this alarm include: operation by redundant power supply, laser temperature out of range, laser bias out of range, optical power output out of range (drop by 25%), and/or a fan failure.

| EMIC        |                                                                                                    |
|-------------|----------------------------------------------------------------------------------------------------|
| Description | <ul> <li>The optional Element Management Interface Card (EMIC)</li> <li>collects the vital signs signals of the modules in a Laser Link II Mainframe</li> <li>provides the communications interface between the mainframe and the Track Link system (if used)</li> </ul>            |
|             | Parameters monitored by this system include: power supply status, +5 V dc status, optical output power, laser bias current, and laser temperature (via GOALN signal). The actual optical output power and laser bias values are provided to the user through a graphical interface. |

#### **Third Party**

#### Description

For use with third-party network management systems, such as AM Communications and Superior Electronics products, the ELLT may be monitored via the telemetry port on the Laser Link II Mainframe. The 25-pin connector interface is located on the power distribution board and provides non-proprietary network management signals (see mainframe user manual). The telemetry alarm parameters, vital sign designation, and DB-15 connector pin numbers are provided in the table below.

| Alarm Vital Sign               | Description                  | Logio            |
|--------------------------------|------------------------------|------------------|
| ( <b>v 5</b> #/ <b>I II</b> #) | Description                  | Logic            |
| #1 / 5                         | Redundant power alarm        | +5  V = alarm    |
|                                | (RPAN)                       | 0 V = normal     |
| #2 / 11                        | Optical output power         | Analog 1 V/10 mW |
| #3 / 12                        | Laser bias current           | Analog 1 V/50 mA |
| #4 / 4                         | GOALN general alarm,         | +24 V = normal   |
|                                | <u>+</u> 5 V dc fault, RPAN, | 0 V = alarm      |
|                                | laser temp out of range,     |                  |
|                                | laser bias out of range,     |                  |
|                                | optical power out of         |                  |
|                                | range, or fan alarm          |                  |

#### Section D Troubleshooting

#### Troubleshooting

| Overview | The ELLT is designed for continual reliable service in a communications<br>network. There is no recommended maintenance required to be performed on<br>the ELLT. Routine network preventative maintenance such as monitoring<br>performance can be achieved from the front panel diagnostics or through<br>element management systems such as Track Link or third party providers. |                          |                                                            |  |  |
|----------|----------------------------------------------------------------------------------------------------|--------------------------|------------------------------------------------------------|--|--|
| Chart    | Use this chart as an aid in the trouble analysis of the ELLT. If you require assistance, call ANTEC Technical Services at 1-800-FIBER ME. Technical Service is available between 8 am and 6 pm est. Twenty-four hour emergency service is available on a callback basis within 30 minutes.                                                                                         |                          |                                                            |  |  |
|          | Indicator                                                                                                    | <b>Trouble Condition</b> | Recommended Action                                         |  |  |
|          | Power LED red or                                                                                                    | Power failure            | Check the +24 V A and B LED                                |  |  |
|          | extinguished                                                                                                    |                          | status on the user panel.                                  |  |  |
|          |                                                                                                    |                          | • If red, replace the                                      |  |  |
|          |                                                                                                    |                          | appropriate power supply                                   |  |  |
|          |                                                                                                    |                          | and contact Technical                                      |  |  |
|          |                                                                                                    |                          | Services for an KK#.                                       |  |  |
|          |                                                                                                    |                          | • If extinguished, check the<br>15-pip cable from the FLLT |  |  |
|          |                                                                                                    |                          | to the mainframe power                                     |  |  |
|          |                                                                                                    |                          | distribution board for +24 V.                              |  |  |
|          |                                                                                                    |                          | Replace as needed.                                         |  |  |
|          |                                                                                                    |                          | • If the cable is normal and                               |  |  |
|          |                                                                                                    |                          | +24 V is present, replace the                              |  |  |

Optical output

power is out of

range

Continued on next page

ELLT and contact Technical

Services for an RR#.

Replace the ELLT and contact

Technical Services for an RR#

**OPTICAL POWER** 

LED red

# Troubleshooting, Continued

Chart (continued)

| Indicator   | <b>Trouble Condition</b> | Recommended Action                                                                                                    |
|-------------|--------------------------|----------------------------------------------------------------------------------------------------|
| RF STATUS   | RF input level to        | Check the RF test point and                                                                                                    |
| LED red     | the laser is out of      | verify that the RF level has                                                                                                    |
|             | range                    | dropped approximately 15 dB                                                                                                    |
|             |                          | below the original factory set                                                                                                    |
|             |                          | level.                                                                                                    |
|             |                          | <ul> <li>If level is normal, replace the ELLT and contact Technical Services for an RR#.</li> <li>If the test point verifies the RF level is low, disconnect the main RF input to the ELLT and measure the signal level. The level should match the level in the RF Signal Input diagram for the channel load applied.</li> </ul> |
|             |                          | reconnect the cable to the ELLT.                                                                                                    |
| LASER TEMP  | Laser temperature is     | If the operating environment is                                                                                                    |
| LED red     | out of range             | within normal range, replace the                                                                                                    |
|             | U                        | ELLT and contact Technical                                                                                                    |
|             |                          | Services for an RR#                                                                                                    |
| LASER BIAS  | Laser bias current is    | Replace the ELLT and contact                                                                                                    |
| LED red     | out of range             | Technical Services for an RR#                                                                                                    |
| FAN LED red | Fan failure              | The ELLT will continue to                                                                                                    |
|             |                          | operate properly up to 50 °C.                                                                                                    |
|             |                          | Replace or repair as necessary.                                                                                                    |
|             |                          | Disconnect fan by removing fan                                                                                                    |
|             |                          | screw and power adapter.                                                                                                    |
|             |                          | Contact Technical Services for                                                                                                    |
|             |                          | an RR# or replacement fan.                                                                                                    |

#### \*\*END OF CHAPTER\*\*

(This page intentionally left blank)

70312

United States Global Headquarters 11450 Technology Circle Duluth, GA 30097 USA P.678-473-2000 F. 678-473-8454

Canada Toronto 1458 Epping Road Burlington, Ontario L7M IP4 P. 905-332-5166 F. 905-332-9630

Europe Milan C&S S.R.L. Strada Malaspina, 12 20090 S. Felice-Segrate Milan, Italy P. +39-2-70301049 F. +39-2-70301049

United Kingdom Watermeadow House Watermeadow Chesham, Bucks HP5 1LF United Kingdom P. +44-1494-776060 F. +44-1494-773397

Internet www.antec.com Asia Pacific Beijing Unit 876 Pol y Plaza no. 14 Dongzhimen Nandajie Dongcheng District Beijing 100027, People' s Republic of China P. 86-10-6501-1876 F. 86-10-6501-1296

Shanghai 2004 Nanjing West Road Shanghai International Business Centre Suite 412 Shanghai 200040 People' s Republic of China P. 86-21-6248-4589 F. 86-21-6248-1018

Hong Kong Unit 1814, Miramar Tower 1-23 Kimberley Road TST, Kowloon, Hong Kong P. 852-2735-3131 F. 852-2736-7171

Singapore Block 105, #09-2182 Bedok North Avenue 4 Singapore 460105 P. 65-245-1175 F. 65-245-1165 Latin America Miami 8578 NW 23rd Street Miami, FL 33122 USA P. 305-592-3948 F. 305-592-9646

Argentina Av. Juan de Garay 840 3 Piso Buenos Aires, Argentina 1153 P. 541-300-2333 F. 541-300-0083

Brazil Rua Luiz Carlos Prestes, 350 Suite 205-206 Barra Trade II, Barra da Tijuca Rio de Janeiro, RJ Brasil 22793 P. 5521-430-8829 F. 5521-430-8930

Venezuel a Ave. Rio de Janeiro Edf. ELE - Piso 1 Ofic. No. 2 Las Mercedes Caracas, Venezuel a P. 582-993-2340 F. 582-993-1468

Mexico Leona Vicario 710-A desp. 001 Col. La Purisima Metepec, Edo. de Mexico C.P. 52140, Mexico P. 52-72-12-45-93 F. 52-72-12-45-94

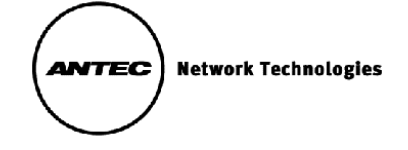